# 大阪経済大学 機関リポジトリ

機関リポジトリとは…? 大学や研究所などの学術機関によるさまざまな知的生産物を電子化して公開するシ ステム。インターネット上で、学術論文、学術雑誌の掲載記事、各種教材などを収 録したデータベースを利用できるサービスを提供している。 (参照, デジタル大辞泉, JapanKnowledge, <u>http://japanknowledge.com</u>)

大阪経済大学機関リポジトリでは、大経大の研究の成果物である本学で作られた論文(「大阪経大論集」 や博士論文)をインターネットで見ることが出来ます。

本学トップページメニュー「社会連携」→「図書館」→「蔵書検索」(OPAC 画面)→「機関リポジトリ」 もしくは「図書館」→「大阪経大論集」→「『大阪経大論集』を読む」

[http://www.i-repository.net/il/meta\_pub/G0000031Repository]

| OPAC 画面 | * っながるカ。<br>* * * 大阪経済大学<br>osaka UNIVERSITY OF ECONOMICS                                                                                                    |                                                                                    |
|---------|----------------------------------------------------------------------------------------------------|------------------------------------------------------------------------------------|
|         | データベース 機関リポジトリ 電子ジャーナル (Journal Web) 図書論HP                                                                                                    | 大学HP                                                                               |
|         | WorldCet<br>本学所載(OPAC) KROSS CINii Books CINii Articles 国立国会回書館 eBookLibrery カーリル<br>使衆                                                                                                    | ロヴィン   English   ヘレプ                                                               |
|         | リング集                                                                                                    | 研究所リンク                                                                             |
|         | 詳続検索<br>お知らせ                                                                                                    | 中小企業・経営研究所中<br>「中小企業」随きる文献目録」データベース<br>日本経済史明究所中<br>「経済史文献強調」データベース                |
|         | 「アメトーク!」装着5人の本 展示中 ! 2017/12/23(土) 16:52<br>(発気/装括E1の23/05년 (1月) 2017/12/22(大) 17:29<br>(ドップ、美気気) 第803-ビストス目型装飾会2017/212(火) 12:46<br>(テーマ展示) やっぱり大が好き、少干化 2017/12/12(火) 10:44<br>13128/ビフリイバトレを発明上に 2017/12/05(火) 20:14<br>11月6日(ビン・2月3日)(土) - 単純明色可能解明不可開設のた知りと2017/12/05(火) 17:20<br>(ライティング化セナー) 「-ダメ文章から考示文章の過音方へ」を知識します ! 2017/12/05(火) 16:36<br>信冬季者すえススの5つ事志 2017/21/05(火) 15:50<br>体盤/提倡日の北知らせ (12月) 2017/11/30(木) 15:12<br>1 2 3 次   最終 > | 開始カレンダー<br>図書館 中小语<br>アクト・シー<br>月 火 水 左 士 日<br>1 2 3 4 5 6 7<br>8 9 10 11 12 13 14 |

| 面                                  | * or & が る カ.<br>* * * 大阪経済大学 機関リポジトリ                                                                                                    |
|------------------------------------|----------------------------------------------------------------------------------------------------|
|                                    | 更新日:2017/11/21 件数:3,908件 <u>TOP</u> Language.*                                                                                                    |
| より詳細な条件で図す<br>カデゴリ<br>対話名          | リボジトリ: インターネット上の保留室の意味があり、大阪経済大学の数官と研究の成果を一元的に収集・保存し、学内外に公開していきます。<br>検索キーワードを入力して「検索」ボタンをクリックしてください<br>検索 クリア<br>表示中のカデゴリ: [雑誌名 ✔                                                                                                    |
|                                    | 01 記書論文/Departmental Bulletin Paper 80 元版記大学会「Working Paper」.<br>大版記大学会「Working Paper」.<br>92.学位論文 3580らせ                                                                                                    |
|                                    | 2017/11/21「大阪経大論集」第68巻4号を撮影しました。         2017/11/21「大阪経大論集』第68巻4号を撮影しました。         2017/11/2「「Working Paper」場動を更新しました。         2017/91/5「大阪経大論集』第68巻3号、故・墨塩磁球鉄汚の論文を提載しました。         2017/91/5「大阪経大論集』第68巻3号、故・墨塩磁球鉄汚の論文を提載しました。         2017/91/5「大阪経大論集」は第53巻2号より本文を掲載しています(一部除く)。 |
| 問い合わせ先:大阪経済大学 研究支援・社会連携部 回書館事務室 IP | brary@osaka-ue.ac.jp                                                                                                    |

## 大阪経済大学 機関リポジトリ

◇「大阪経大論集」を読みたい場合

01 紀要論文 / Departmental Bulletin Paper もしくはその下に表示されている 大阪経大論集 を開く

|                     | ***     | っながる力。<br>大阪経済大学<br>OSARA UNIVERSITY OF ECONOMICS      | 機関リポジトリ                                                                                                    |         |        |    |      | ŕ |
|---------------------|---------|--------------------------------------------------------|----------------------------------------------------------------------------------------------------|---------|--------|----|------|---|
|                     |         |                                                        |                                                                                                    |         |        |    |      |   |
| < < > > 1/78 V 50 V |         |                                                        |                                                                                                    |         |        | 周る | 终索测面 |   |
|                     |         |                                                        |                                                                                                    |         |        |    |      | ^ |
| MIES. >             | 3900/#E | ンドしました(1 - 50) 校り込み検<br>: 01 紀要論文 / Departmental Bulle | 富 検索条件 資料種別("01 記費論文 / Departmental Bulletin Paper") and 雑誌名("大灯<br>tin Paper > 太阪経大論集(PRINT ISSN 0474-7909 / ONLINE ISSN 2433-5681). | 版経大論集") |        |    |      |   |
|                     | No.     | タイトル                                                   |                                                                                                    | 85      | MIDE   |    | ŋ    |   |
|                     | 1       | 責任の社會法的發展                                              |                                                                                                    | 西島,嶺太郎  | 大阪經大論集 |    | 1    |   |
|                     | 2       | 平和國家建設の一試案                                             |                                                                                                    | 展開,つるひさ | 大阪経大論集 |    | 1    |   |
|                     | 3       | <b>繁纯再生產行程表式。讓大再生產行程表式</b>                             | 机接小再生產行程表式                                                                                                    | 北国,宗造   | 大阪経大論集 |    | 1    |   |
|                     | 4       | 所提効果と貨用肥厚利用                                            |                                                                                                    | 木村,保重   | 大阪経大論集 |    | 1    |   |
|                     | 5       | マックス・ウェッバーの都市論                                         |                                                                                                    | 倉辻,平治   | 大阪経大論集 |    | 1    |   |
|                     | 6       | 勞全貴族油序說                                                |                                                                                                    | 并上,清    | 大阪経大論集 |    | 1    |   |
|                     | 7       | 社會政策成立の必然性について:生産政                                     | 策的社会政策論批判                                                                                                    | 漢部,徵    | 大阪経大論集 |    | 1    |   |
|                     | 8       | スルミラーチの鮮的崎信對照表観                                        |                                                                                                    | 本田,利夫   | 大阪経大論集 |    | 1    |   |
|                     | 9       | 「動詞」と英語保護                                              |                                                                                                    | 職川,治一   | 大阪経大論集 |    | 1    |   |
|                     | 10      | 長歌の文學史的意義について                                          |                                                                                                    | 秋本,吉部   | 大阪経大論集 |    | 1    |   |
|                     | 11      | 上町丘猿とその古道                                              |                                                                                                    | 黑羽,兵治郎  | 大阪經大論集 |    | 1    |   |
|                     | 12      | コーポレーションの性格といわゆる支配                                     | 株主の責任について                                                                                                    | 西島,續太郎  | 大阪経大論集 |    | 2    |   |
|                     | 13      | 戦後の労動情勢と工業分布:戦後工業分                                     | 布の研究(その一)                                                                                                    | 蜀田,太郎   | 大阪経大論集 |    | 2    | ~ |

■検索してみよう

TOP 画面でキーワードを入力、もしくは TOP 画面の左側 [より詳細な条件で探す](TOP 画面赤矢印 部分)をクリック

\* 著者で検索する場合

例:経大 太郎 さんの論文を検索する

経大,太郎【姓,(半角コンマ)名】と入力 → 検索

\* 特定のキーワードが入っているタイトルの論文を検索する場合

タイトルの欄にキーワードを入力 → 検索

\* 巻号数で検索する場合

巻号数:例えば「大阪経大論集」で2017年に発行されたものは全て68巻、その中に1号~6号 があります。

[より詳細な条件で探す]を開き、巻、号の欄 それぞれに数字を入力 → 検索

|     | ************************************ | ながる力。<br>経済大学<br>VERSITY OF ECONOMICS                               | 機関                                                      | リポジトリ | J |  |
|-----|--------------------------------------|---------------------------------------------------------------------|---------------------------------------------------------|-------|---|--|
|     |                                      |                                                                     |                                                         |       |   |  |
|     | 詳細な条件を指定                             | して検索できます。                                                           |                                                         |       |   |  |
|     | A7.030                               |                                                                     |                                                         |       |   |  |
| 雑誌名 | 主ての項目                                |                                                                     |                                                         |       |   |  |
|     | 著者名                                  |                                                                     |                                                         |       |   |  |
|     | アブストラクト(日本語)                         |                                                                     |                                                         |       |   |  |
|     | アブストラクト (外国語)                        |                                                                     |                                                         |       |   |  |
|     | 資料種別                                 |                                                                     |                                                         |       |   |  |
|     | 雑誌名                                  |                                                                     |                                                         |       |   |  |
|     | •                                    |                                                                     |                                                         |       |   |  |
|     | -                                    |                                                                     |                                                         |       |   |  |
|     | 刊行年月日                                | 年月                                                                  | 日~ 年                                                    | 月日    |   |  |
|     | 818                                  | CHI CHI / JPN ENG     FRE GER GER /     JPN JPN / CHI JPN /     SPA | ENG / JPN<br>JPN ITA / GER / DUT / ENG<br>ENG JPN / GER |       |   |  |
|     | ID                                   |                                                                     |                                                         |       |   |  |
|     | 表示件数                                 | 50 💌                                                                |                                                         |       |   |  |

[より詳細な条件で探す]では、いろんな組み合わせで絞り込むことができます。

# 大阪経済大学 機関リポジトリ

#### 検索結果画面例

|      |       |                                              |      |             |        |    |    |      | _ |
|------|-------|----------------------------------------------|------|-------------|--------|----|----|------|---|
|      |       | ************************************         | 機関リポ | <b>ジ</b> トリ |        |    |    |      | Ŷ |
|      |       |                                              |      |             |        |    |    |      |   |
| ▼ -1 |       | 50 V 2004 Ball V ID V                        |      |             |        |    | 戻る | 検索画面 |   |
|      |       |                                              |      |             |        |    |    |      | ~ |
|      | 17件と: | ットしました(1・17) <u>絞り込み検索</u> 検索条件 著者名(園塩,信禕)   |      |             |        |    |    |      | 1 |
|      | No.   | タイトル                                         |      | 88          | nus    | 8  | 5  |      |   |
|      | 1     | < 捨考>新生産物の導入と利潤率(第300号記念号『大原経済大学の75年・主要論文道』) |      | 置电,信语       | 大阪経大論集 | 58 | 4  |      |   |
|      | 2     | 利潤の存在と実質資金主                                  |      | 置塩,信雄       | 大阪経大論集 | 48 | 3  |      |   |
|      | 3     | マルクスの11年通道                                   |      | 置垣,信垣       | 大阪経大論集 | 47 | 5  |      |   |
|      | 4     | 利潤と競響 最低:「資本論」第1巻 第23章 第1部の検討                |      | 置垣,信頃       | 大阪経大論集 | 47 | 4  |      |   |
|      | 5     | 「生産価格」と競争                                    |      | 医痣、信证       | 大阪經大論集 | 47 | 3  |      |   |
|      | 6     | 松石騰彦氏の Bortkiewicz 論                         |      | 置垣,信頃       | 大阪経大論集 | 45 | 6  |      |   |
|      | 7     | 費用価格の主産価格化:松石勝彦氏の所説の検討                       |      | 置塩,信雄       | 大阪経大論集 | 45 | 4  |      |   |
|      | 8     | 「霊壇定理」への批判の検討                                |      | 置垣,信頃       | 大阪経大論集 | 45 | 3  |      |   |
|      | 9     | 新生産方法導入と一般的利潤率:富厚良三氏の所説の検討                   |      | 置塩,信頃       | 大阪経大論集 | 45 | 2  |      |   |
|      | 10    | Marx & Bortokiewicz                          |      | 医端,信城       | 大阪経大論集 | 44 | 5  |      |   |
|      | 11    | 上方への不均衡累積遺程と労働供給制約                           |      | 置垣,信頃       | 大阪経大論集 | 44 | 4  |      |   |
|      | 12    | 不均衡果績と最力的均衡化                                 |      | 置塩,信雄       | 大阪経大論集 | 44 | 2  |      |   |
|      | 13    | 新生産物の導入と利益率                                  |      | 置垣,信垣       | 大阪経大論集 | 44 | 1  |      |   |
|      | 14    | 貿易不均衡の調整機構                                   |      | 置塩,信頃       | 大阪経大論集 | 43 | 5  |      |   |
|      |       |                                              |      |             |        |    |    |      |   |

### 見つかったらタイトルをクリック

|                   |                                                                    | guage.+  |
|-------------------|--------------------------------------------------------------------|----------|
| • <b>2</b> (金17年) | 検索調査 反る                                                            | -11      |
| 利潤の存在と実           | 質頁金率                                                               | <b>^</b> |
| このページを印刷          |                                                                    |          |
| タイトル              | 利爆の件在と異興興金軍                                                        |          |
| 別タイトル             | Profit and Real Wage Rates                                         |          |
| タイトルの日本語ヨミ        | リジュン ノ ソンザイト ジャシツ チンギン リツ                                          |          |
| 著者                | 面线, 保護                                                             |          |
| 著者の異生             | Okishio,Nobuo                                                      |          |
| 著者の日本語ヨミ          | オキシオノブオ                                                            |          |
| 著者所属(日)           | 大质经济大学                                                             |          |
| 著書所属 (英)          |                                                                    |          |
| アブストラクト(日本語)      |                                                                    |          |
| アブストラクト(外園語)      |                                                                    |          |
| 作成日               | 2014-09-30                                                         |          |
| 更新日               | 2014-09-30                                                         |          |
| NIIタイプ            | Departmental Bulletin Paper                                        |          |
| ページ数              |                                                                    |          |
| URI               | http://www.i-repository.net/i/meta_pub/G0000031Repository_01002008 |          |
|                   |                                                                    |          |

| ISSN    | 0474-7000                             | _ |
|---------|---------------------------------------|---|
|         | 2027-7-10                             | ^ |
| NII書誌ID | AN00028448                            |   |
| 資料種別    | 01 紀要論文 / Departmental Bulletin Paper |   |
| 雑誌名     | 大质轻大油集                                |   |
| *       | 48                                    |   |
| 7       | 3                                     |   |
| 開始ページ   | 1                                     |   |
| 終了ページ   | 8                                     |   |
| 刊行年月日   | 1997-09-15                            |   |
| 88      | N                                     |   |
| 学位授与番号  |                                       |   |
| 学位授与年月日 |                                       |   |
| 学位名     |                                       |   |
| 学位授与檢問  |                                       |   |
| ID      | 01002008                              |   |
| 卷号内表示顺  | 1                                     |   |
| 本文リンク   |                                       |   |
| 論文の要旨   |                                       |   |
| 審査の要旨   |                                       |   |

### 本文リンク [ハイライト表示] をクリックすると、本文が表示されます。

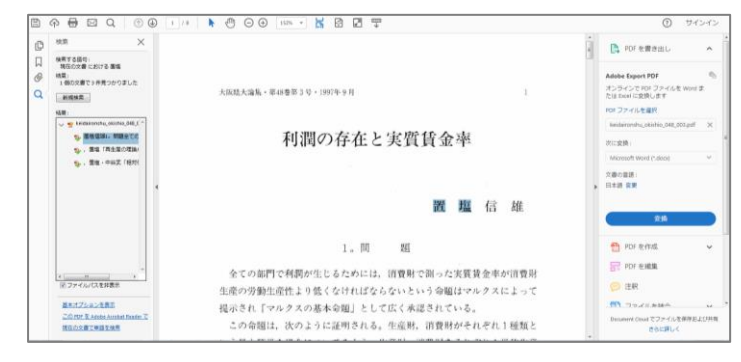

■検索結果画面を並べ替える

|      |       | ************************************          | 機関リポジトリ      |        |      |    |      | ^ |
|------|-------|-----------------------------------------------|--------------|--------|------|----|------|---|
|      |       |                                               |              |        |      |    |      |   |
| ▼ 一覧 |       |                                               |              |        |      | 戻る | 検索面面 |   |
|      | 17件とり | ットしました(1 - 17) <u>校り込み検索</u> 検索条件 著善名 (環境,信様) |              |        |      |    | ,    | ^ |
|      | No.   | タイトル                                          | 若者           | 雞誌名    |      | }  |      |   |
|      | 1     | <論考>新生産物の導入と利潤率(第300号記念号 『大阪経済大学の75年・主要論文選』)  | 置塩,信雄        | 大阪経大論集 | 58 4 |    |      |   |
|      | 2     | 利潤の存在と実質賃金率                                   | 置塩,信雄        | 大阪経大論集 | 48 3 |    |      |   |
|      | 3     | マルクスの利潤率循環                                    | 置塩,信雄        | 大阪経大論集 | 47 5 |    |      |   |
|      | 4     | 利潤と競争の関係:「資本論」第1巻 第23章 第1部の検討                 | 置塩,信様        | 大阪経大論集 | 47 4 |    |      |   |
|      | 5     | 「生産価格」と競争                                     | 置塩,信様        | 大阪経大論集 | 47 3 |    |      |   |
|      | 6     | 松石勝彦氏の Bortkiewicz 論                          | 置塩,信雄        | 大阪経大論集 | 45 6 |    |      |   |
|      | 7     | 費用価格の生産価格化:松石糖彦氏の所説の検討                        | 置塩,信雄        | 大阪経大論集 | 45 4 |    |      |   |
|      | 8     | 「置塩定理」への批判の検討                                 | 置塩,信雄        | 大阪経大論集 | 45 3 |    |      |   |
|      | 9     | 新生産方法導入と一般的利潤率:富塚良三氏の所説の検討                    | 置塩,信雄        | 大阪経大論集 | 45 2 |    |      |   |
|      | 10    | Marx & Bortokiewicz                           | 置炮,信雄        | 大阪経大論集 | 44 5 |    |      |   |
|      | 11    | 上方への不均衡累積過程と労働供給制約                            | 置塩,信雄        | 大阪経大論集 | 44 4 |    |      |   |
|      | 12    | 不均衡累積と暴力的均衡化                                  | 置塩,信雄        | 大阪経大論集 | 44 2 |    |      |   |
|      | 13    | 新生産物の導入と利潤率                                   | 置塩,信雄        | 大阪経大論集 | 44 1 |    |      |   |
|      | 14    | 貿易不均衡の調整機構                                    | 置塩,信雄        | 大阪経大論集 | 43 5 |    |      |   |
|      | 15    | 相対価格の確応範囲                                     | 来後 信城 / 由公 愛 | 大阪総大陸年 | 43 1 | _  |      | ~ |

表示順(赤マル部分)で指定します。

昇順/降順…次に指定した項目の並び順

指定なし … 巻号数の順で表示

タイトル、著者名(著者) … 半角記号→数字→ローマ字→かな→漢字の順 (漢字の順序の有意性が低い)

URI、ID … 巻号数順の表示

本文リンク、論文の要旨、審査の要旨 … 巻号数の順で、登録のないものは降順で下に表示

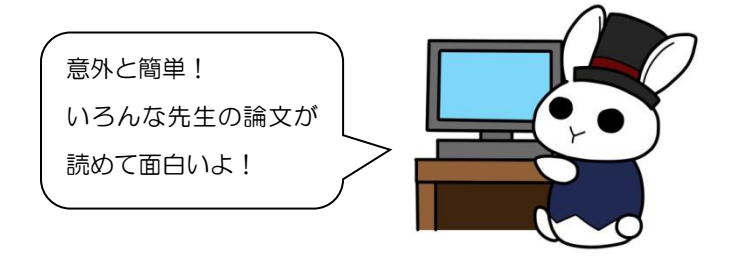

大阪経済大学図書館